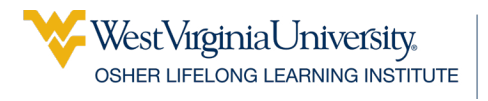

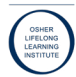

# Getting Started

Nearpeer aims to provide greater connections to people in your program through shared interests and 1:1 connections

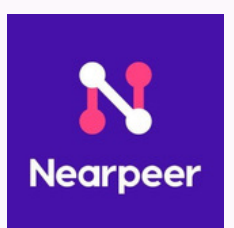

#### In this brochure:

Getting to Know the Nearpeer Menu Accessing Your Nearpeer Account Setting Up Your Nearpeer Interests Setting Up Nearpeer Notifications Uploading Your Profile Photo

> Follow Us: **@olliatwvu** on YouTube for How-To Videos Website: **olliatwvu.org**

# **Accessing Your Nearpeer Account**

- 1.In your email, there you will see a message from Nearpeer with a link to connect.
- 2. Click on the link provided; it will take you to the Homepage.
- 3. Click the **Photo Circle** icon to access your profile.
- 4. There you will see a *Pencil* icon. Click on it to take you to the **"Edit My Profile"** page.

The top of the page should look like this:

| Photo*                         |                     |           |
|--------------------------------|---------------------|-----------|
|                                | 00                  |           |
| First Name*<br>Your            | Last Name *<br>Name |           |
| Where I Live                   | Where I Grew Up     |           |
| Morgantown, WV, USA            | Huntington, WV, USA | $\otimes$ |
| Profession                     |                     |           |
| Student                        |                     |           |
| Bio (something others might no | ot know)            | $\otimes$ |

5. From here you will fill out the boxes and upload a photo (*flip to back for photo instructions*).

6. A bio is **optional** but a great way to let people know something about you! Try a funny 1-liner or a fun fact about yourself!

7. After you finish the top section, fill out the rest of the page and input your phone number to receive notifications.

8. There will be a button on the bottom that will ask if you want your notifications "On/Off", click for "ON".

9. Click SAVE at the bottom of the page.

At the very bottom, you will see two (2) links, "Edit My Interests" and "Edit User Preferences"

- Click "Edit My Interests"
- You will now be at your Interests page.

## **Uploading Your Profile Photo**

Now that you have finished setting up your account, lets upload a photo so people can see YOU! To upload a photo click the Photo Circle icon, you will be directed to "My Profile"

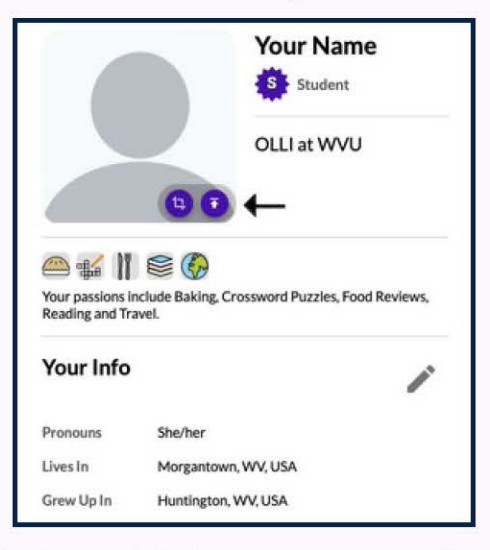

- Click the purple button where the arrow above is pointing
- 2. If you have a photo of yourself on your device, find the file and upload it (*if the answer is no, go to the steps below the line*)
- 3. After it uploads to Nearpeer, it will pop up a screen where you can edit the photo by cropping or zooming in or out
- Once you are satisfied with your photo, click the purple button, "DONE"
- 5. Click SAVE at the bottom of the page
  - If you do not have a photo, ask someone to take a photo of you (or you can do it yourself!) on their phone
  - 2. Once you have your photo, upload it to Nearpeer
  - 3. After it uploads to Nearpeer, it will pop up a screen where you can edit the photo by cropping or zooming in or out
  - Once you are satisfied with your photo, click the purple button, "DONE"
  - 5. Click **SAVE** at the bottom of the page

#### Setting Up Your Nearpeer Interests

If you followed the instructions from the last section, you should be at a page that looks like this:

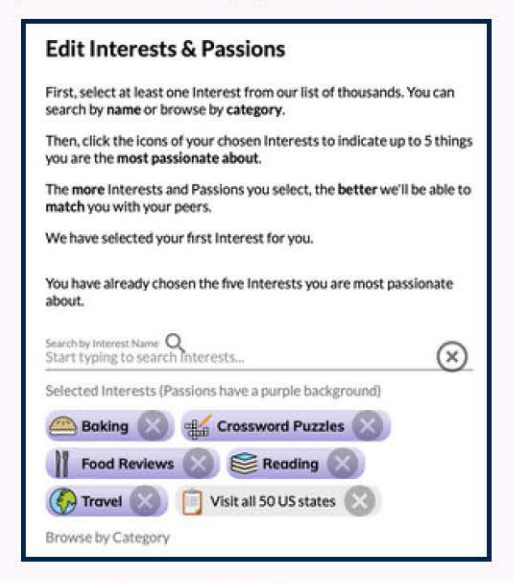

This page can be overwhelming to some, so to begin, pick a couple of *Interests* including OLLI@WVU, Bucket List Accomplishments, and Hobbies. This is a list curated by the OLLI staff.

- 1. To choose your interests, scroll through the list and click the categories.
- 2. Start by finding a category of interest and clicking on the label.
- 3. From there you will see choices that fall under the category, choose **1**+ interest.
- 4. Once you choose an interest, click the "^" (up) arrow on the right to close it out.
- 5. Repeat steps 2-4.
- 6. After you have chosen your interests from the following categories, they should appear at the top of the screen.

Nearpeer has something called **Passion Interests**, these are interests you don't just "*like*" but "**LOVE**"

- 1. To choose your **5** Passions, click the interest tags at the top; they will turn purple to indicate they are your **Passions.**
- 2. Click SAVE at the bottom of the page.

Once you save your progress, you can go back to add more interests.

### **Setting Up Your Notifications**

Click on the 3 Lines icon to locate "User Preferences," your page should now look like this:

| User Preferences                                                                                     |                                  |
|----------------------------------------------------------------------------------------------------|----------------------------------|
|                                                                                                    |                                  |
| insertemailhere@gmail.com                                                                            |                                  |
| Connections                                                                                          |                                  |
| Who should be able to see your conne                                                                 | ections?                         |
| Anyone                                                                                               | •                                |
| Would you like to receive direct mess                                                                | age notifications?               |
| Yes                                                                                                  | -                                |
| Groups<br>Who should be able to see your group                                                       | s?<br>                           |
| Would you like to receive group chat                                                                 | notifications?                   |
| Yes                                                                                                  |                                  |
| Emails                                                                                               |                                  |
|                                                                                                    |                                  |
| How often would you like to receive d                                                                | igest emails of recent activity? |
| How often would you like to receive d                                                                | igest emails of recent activity? |
| How often would you like to receive d<br>Daily<br>Would you like to receive email remin<br>requests? | igest emails of recent activity? |

- 1. Type your email into the top textbox.
- 2. Follow the picture, click the arrows, and select the options you see in the picture above.
- 3. Click **SAVE** at the bottom of the page.

You can go back at any point to change your preferences by following the instructions at the top of this section.

# Getting to Know the Nearpeer Menu

Welcome to the Nearpeer Homepage The numbers represents each menu item.

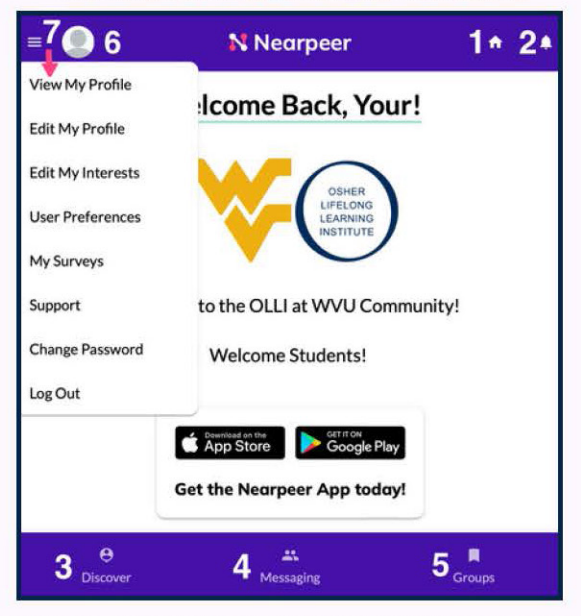

- 1. **Home:** Anytime you click the house icon, it will take you to the picture above.
- 2. **Bell:** This is where you can find all your notifications from chats, groups, etc.
- 3. **Discover:** This is where you will CONNECT with other OLLI Members, you will see their profiles.
- 4. **Messaging:** This is the 1-on-1chat space where you can connect directly with a specific OLLI member.
- 5. **Groups:** This is where you will find a list of all the OLLI group chats. You can join new groups and find new people to connect with!
- 6. **Photo Circle:** Anytime you click this link, it takes you to your profile where you can edit your profile, interests, and user preferences.
- 7.3 Lines: Here is the "main" menu page where you click on the listed items above and it takes you there.\*